### Comment utiliser BITEABLE ?

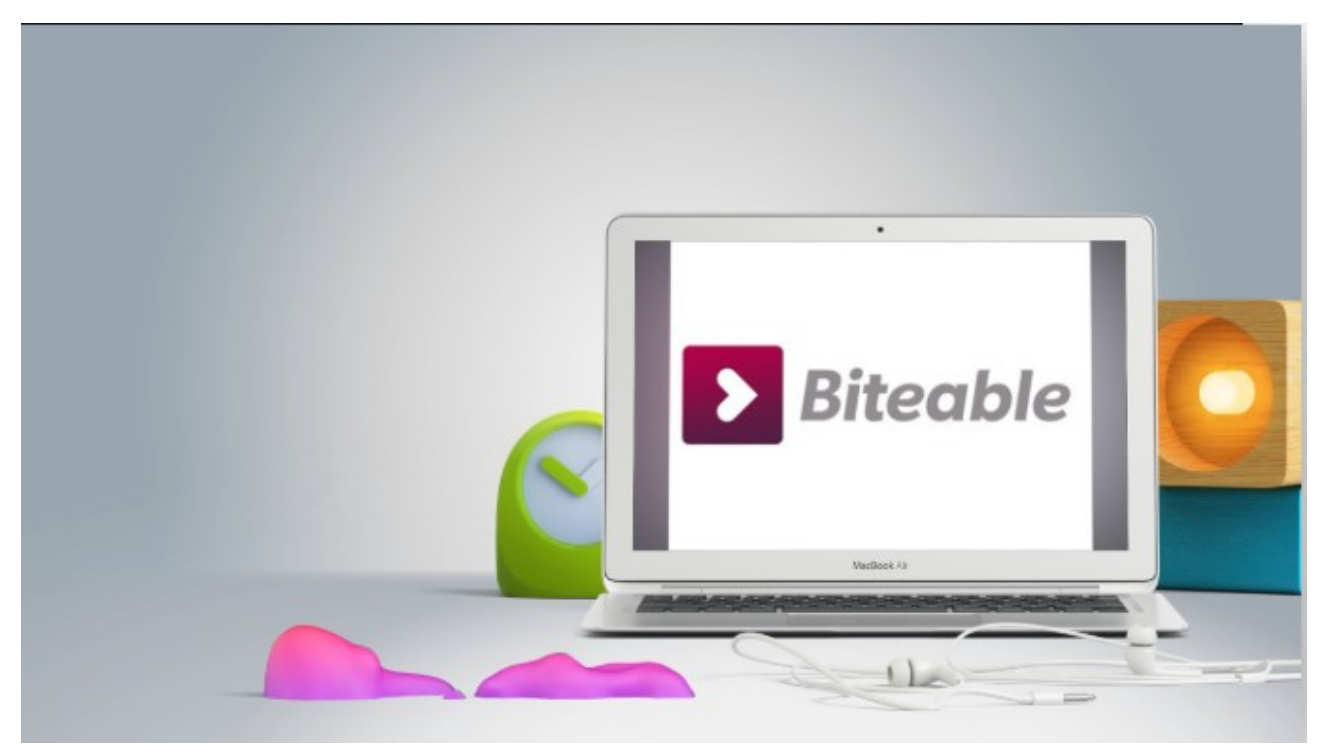

1. Pour ce faire, il faut commencer par créer un compte BiteAble dans Sign Up.

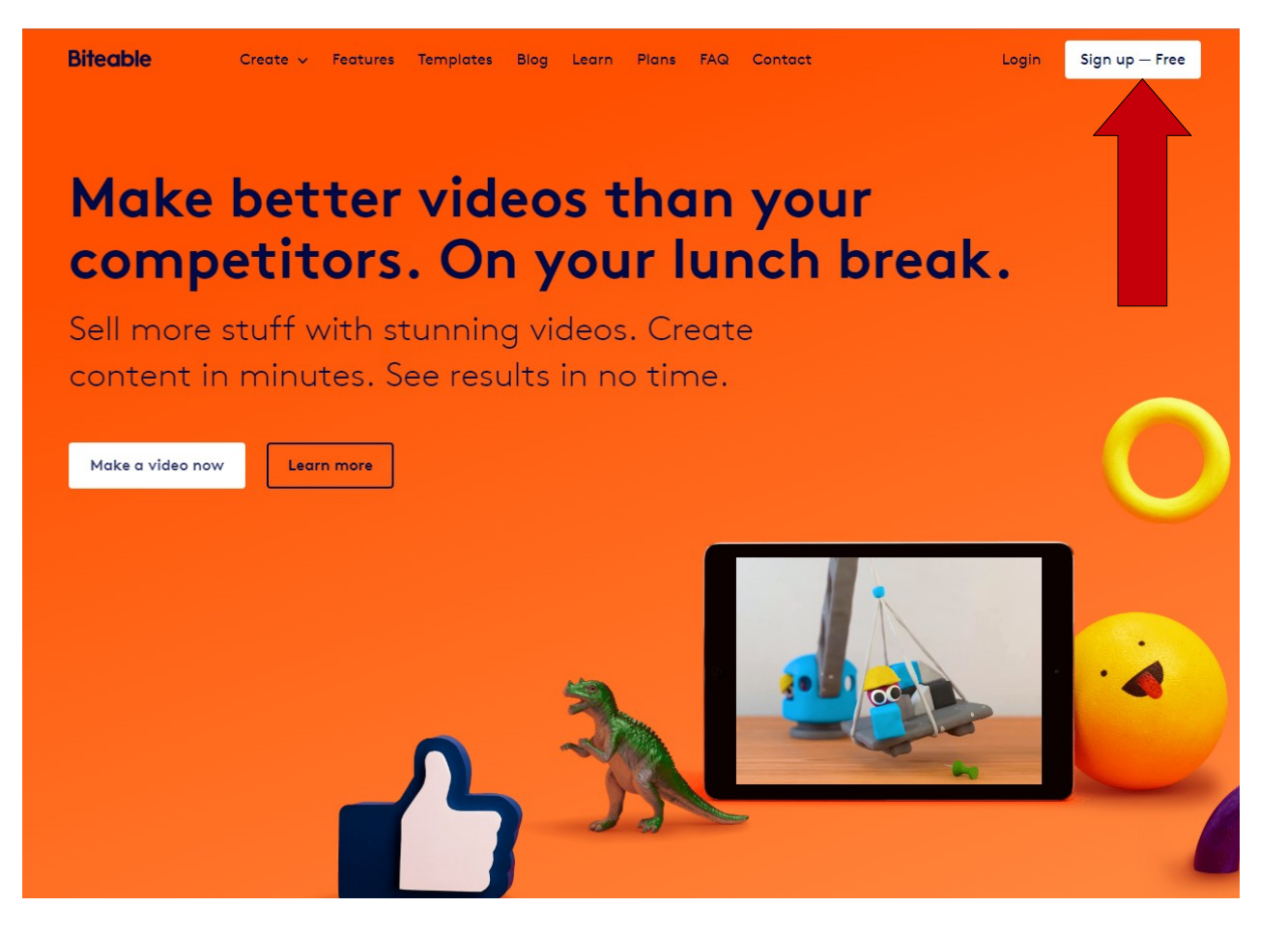

#### 2. Ensuite, créer une nouvelle vidéo

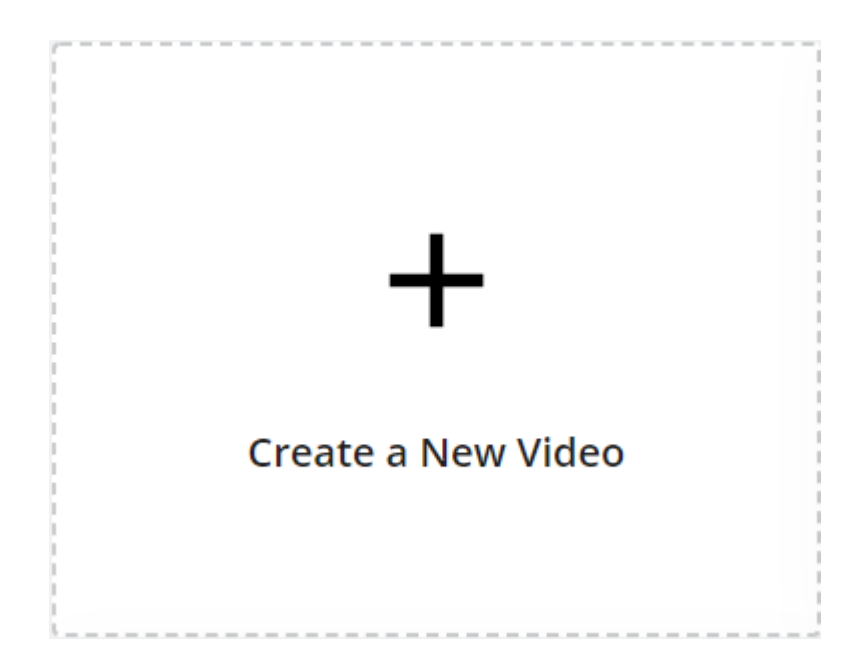

3. Entrer le champ de recherche

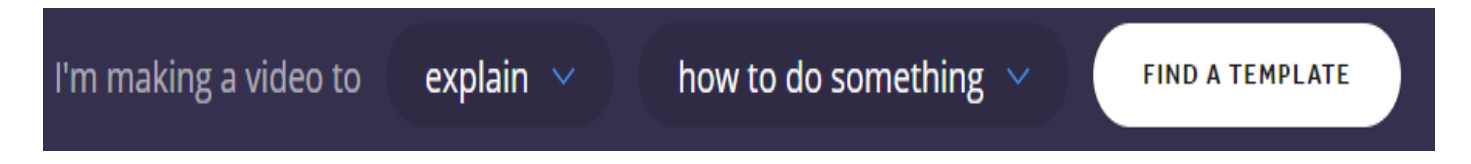

4. Choisir le modèle de la vidéo

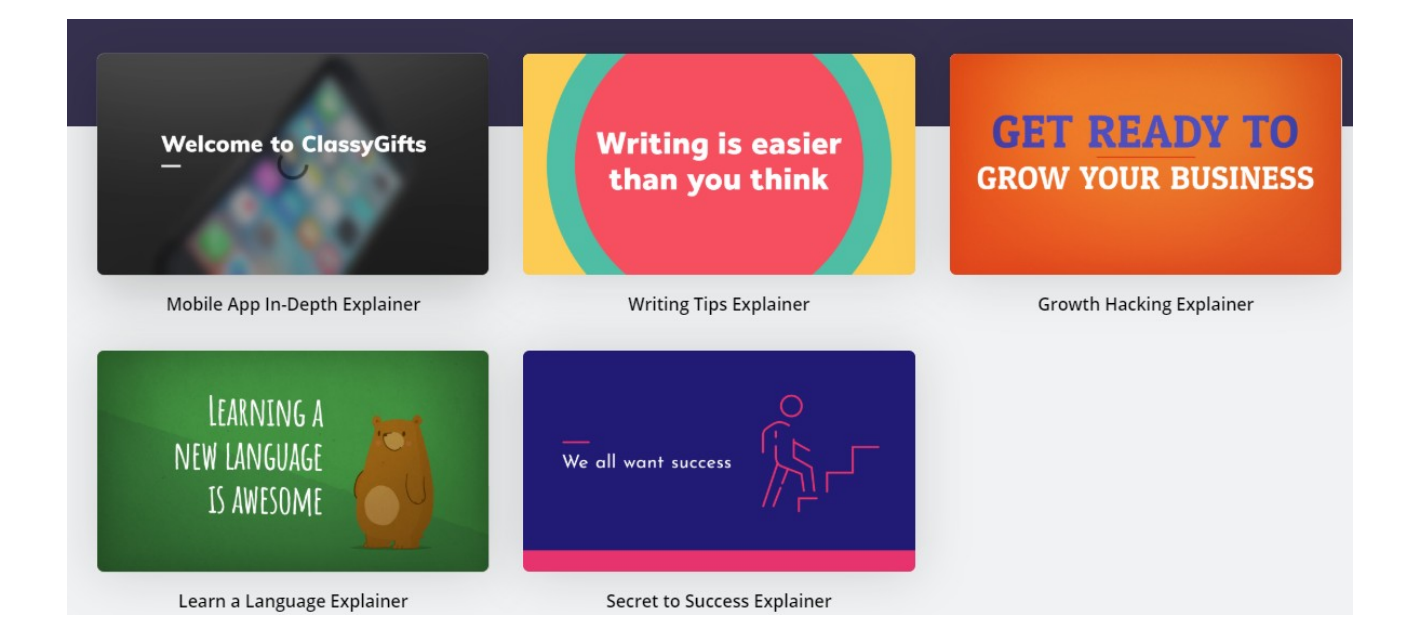

## 5. Entrer les textes et le caractère

| Content                   | ی<br>Timing      |              |
|---------------------------|------------------|--------------|
| - Heading -<br>Welcome    | e to ClassyGifts |              |
| – Your text (<br>And here | (optional) ———   | 22 / 80 🖄    |
|                           |                  | 0/80 🖄       |
| 🗸 Defa                    | ault             |              |
| Apr<br>Amat               | TC SC            |              |
| Balo                      | o Da             | •            |
| SAVE                      | & PREVIEW        | NEXT SCENE > |

# Et on peut aussi ajouter ou supprimer des scènes

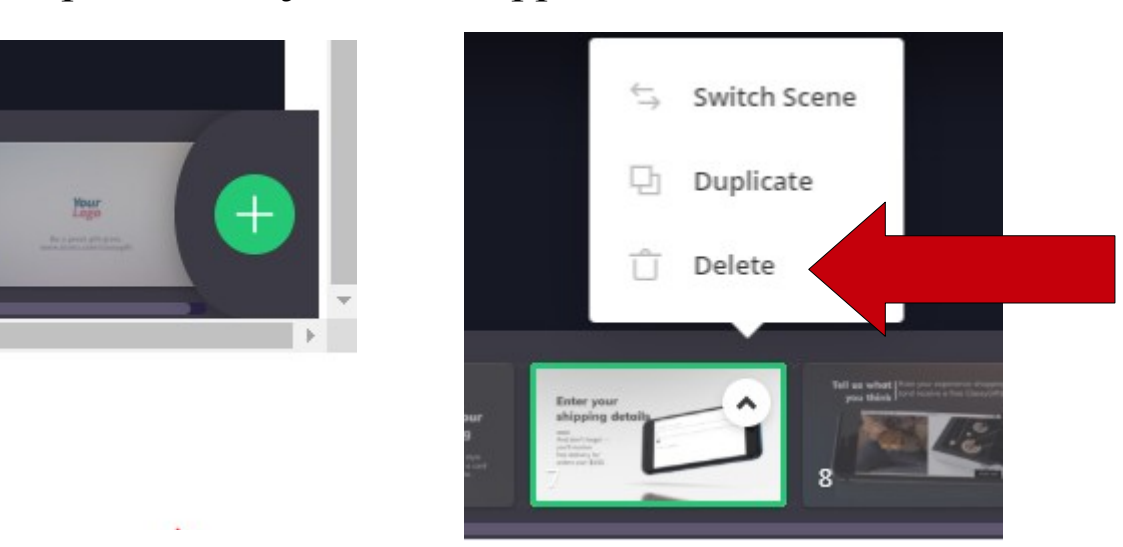

## 6. Choisir la couleur du fond

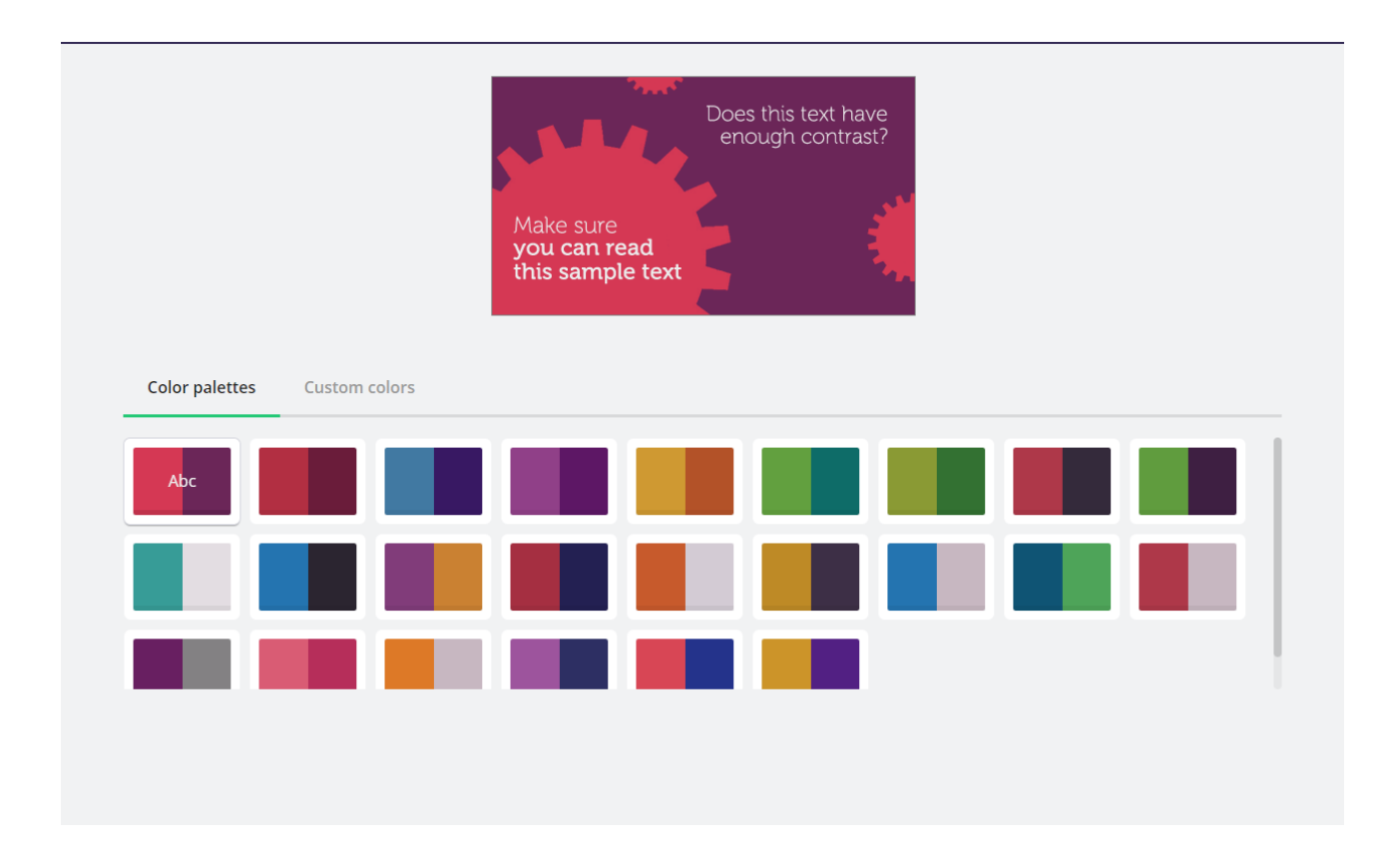

7. Choisir l'audio déjà enregistré (format MP3/au besoin : http://www.the-converter.net/fr/audio)

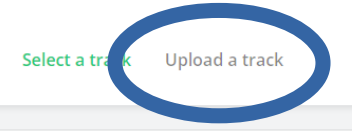

| × | None                            |
|---|---------------------------------|
| Þ | Alternative - Bright Bucket     |
| Þ | Alternative - Bright Days Ahead |
| ► | Alternative - Playful And Bold  |
| • | Alternative - Playful Beach     |
| Þ | Alternative - Playful Parade    |
| Þ | Alternative - Playful Plan      |
| Þ | Alternative - Soft Reflection   |
| Þ | Alternative - Solving Problems  |
| Þ | Ambient - Dreamy Alpine         |

Ou télécharger des fichiers audio sur le site, en fichier MP3

| Upload audio<br>Select an audio file less than 100MB. |   |
|-------------------------------------------------------|---|
| our uploads                                           |   |
| oral posture gestuel.mp3                              | × |

8. Et enfin prévisualiser en cliquant sur « Build my preview », pour y accéder, il faut appuyer sur :

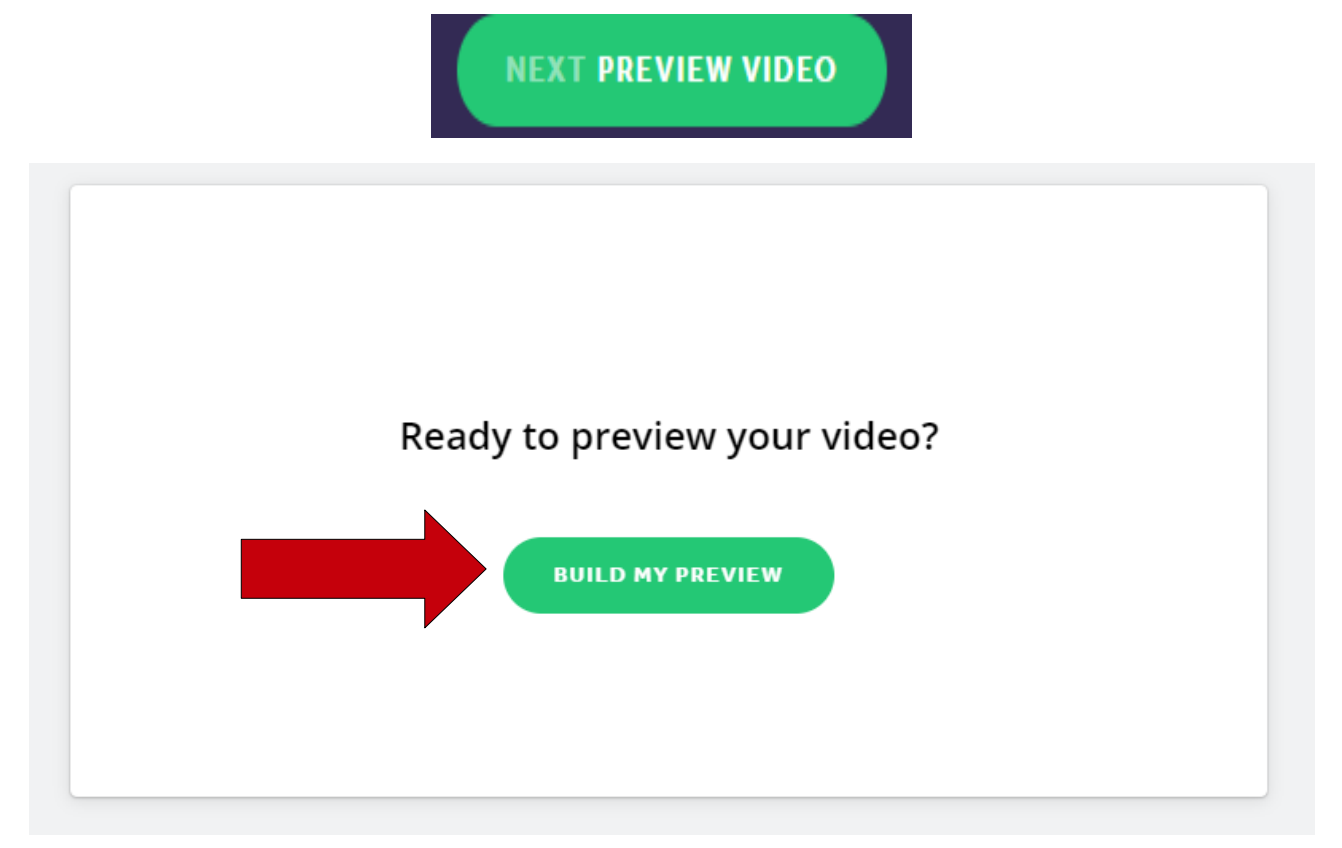

9. Taper le nom de votre projet et cliquer sur **SAVE** et donner un nom à la production

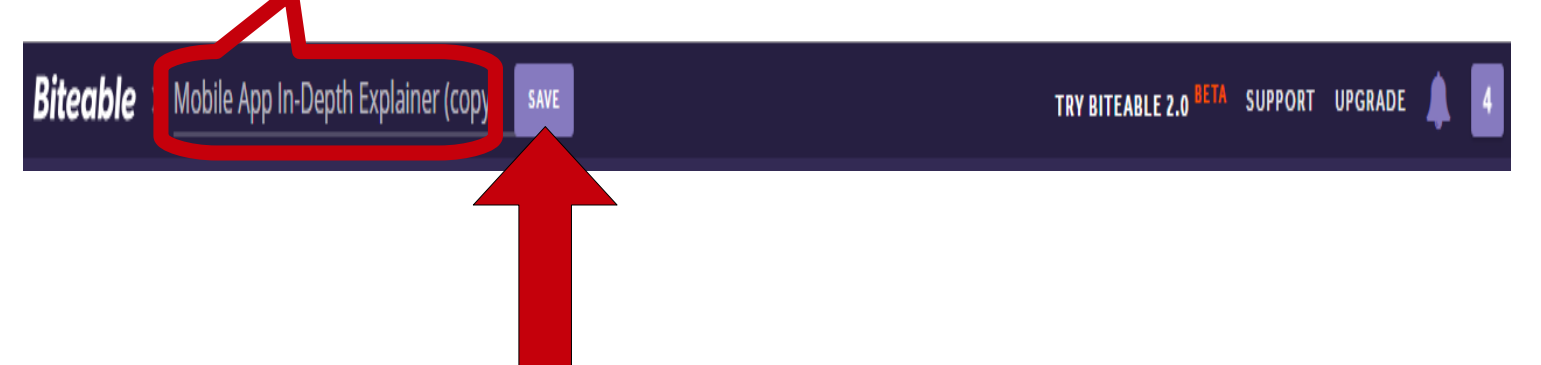

### 10. Télécharger ou publier son projet

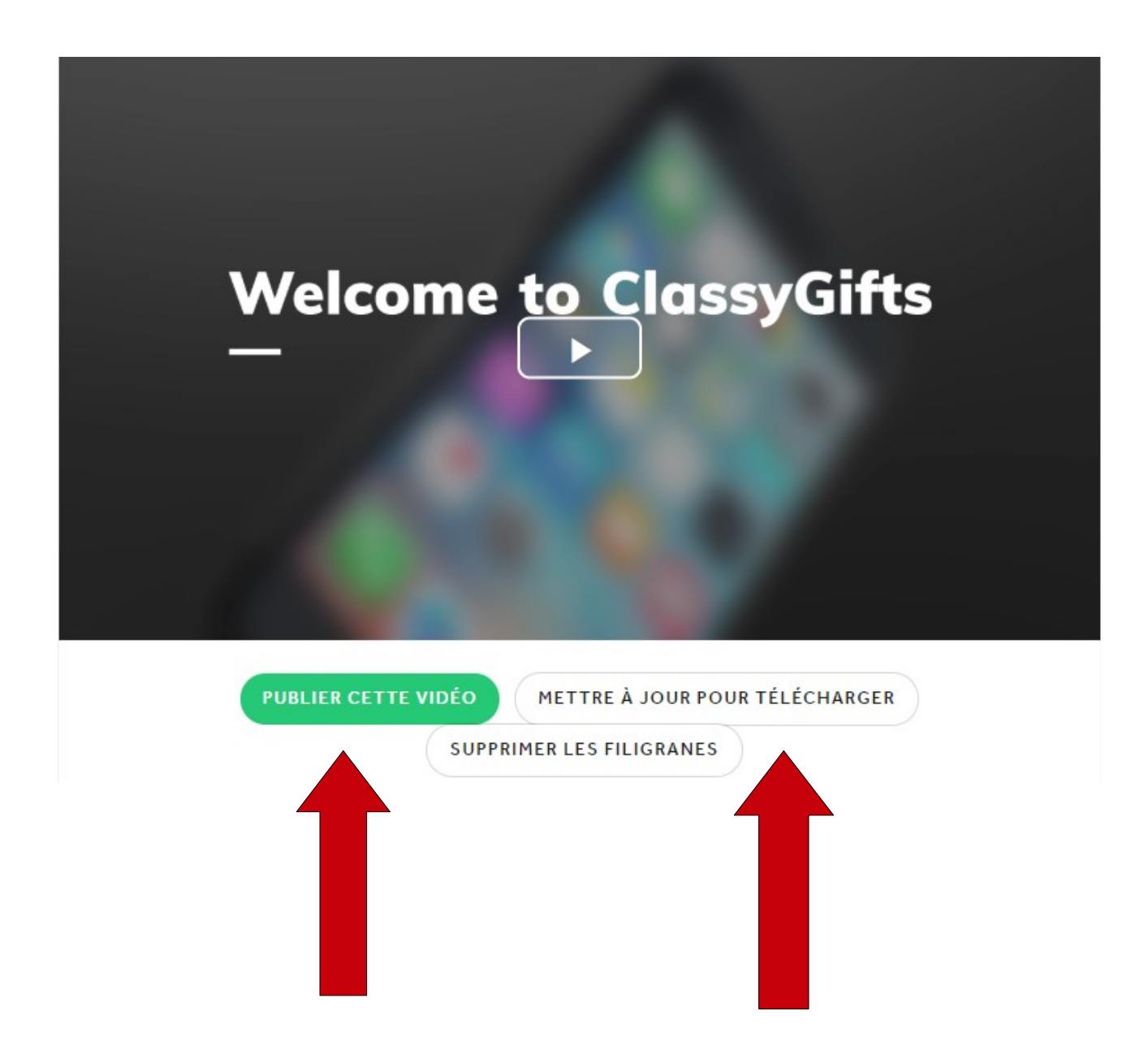

Maintenant, tu peux faire ta vidéo personnalisée !!

Collège Romain Rolland Mouy